## Programing Technologies Lesson 8

1. Carefully follow the presentation about JDBC (available online at the page of the class).

Create a project that can connect to a DB and then run some DDL, DML and SELECT statements

- 2. Download ojdbc7.jar from the page of the class.
- 3. Create a new project in NetBeans with a main class. (Project JDBCTest, package jdbctest, main class: Main). <u>Include the ojdbc7.jar to the Libraries of the project</u> so that you can use oracle.jdbc.
- 4. Register the oracle driver using DriverManager.registerDriver(new oracle.jdbc.OracleDriver()); Do not forget to catch SQLException.

## 5. Get a new connection using

Do not forget to close the connection at the end.

## 6. Create the

STUDENT (neptun VARCHAR2(6) , name VARCHAR2(100) , credits NUMBER(4)) table in the DB.

If the table is already in the schema SQLException is thrown with ErrorCode 955.

- 7. Use a preparedStatement to insert data into the table. Read the data from the keyboard. Read until the users answers "no" after an entry for the question: "More?".
- 8. Using a statement read all the entries from the STUDENT table and print them to the screen. (Get the result of the SELECT into a ResultSet and then print all entries.)
- 9. Read the neptun code of a student form the keyboard and DELETE the matching line from the STUDENT table (if there is such a line).
- 10. Print out the rows of the table again.